Select 'Lights' from the home page of the MYCOURTS kiosk.

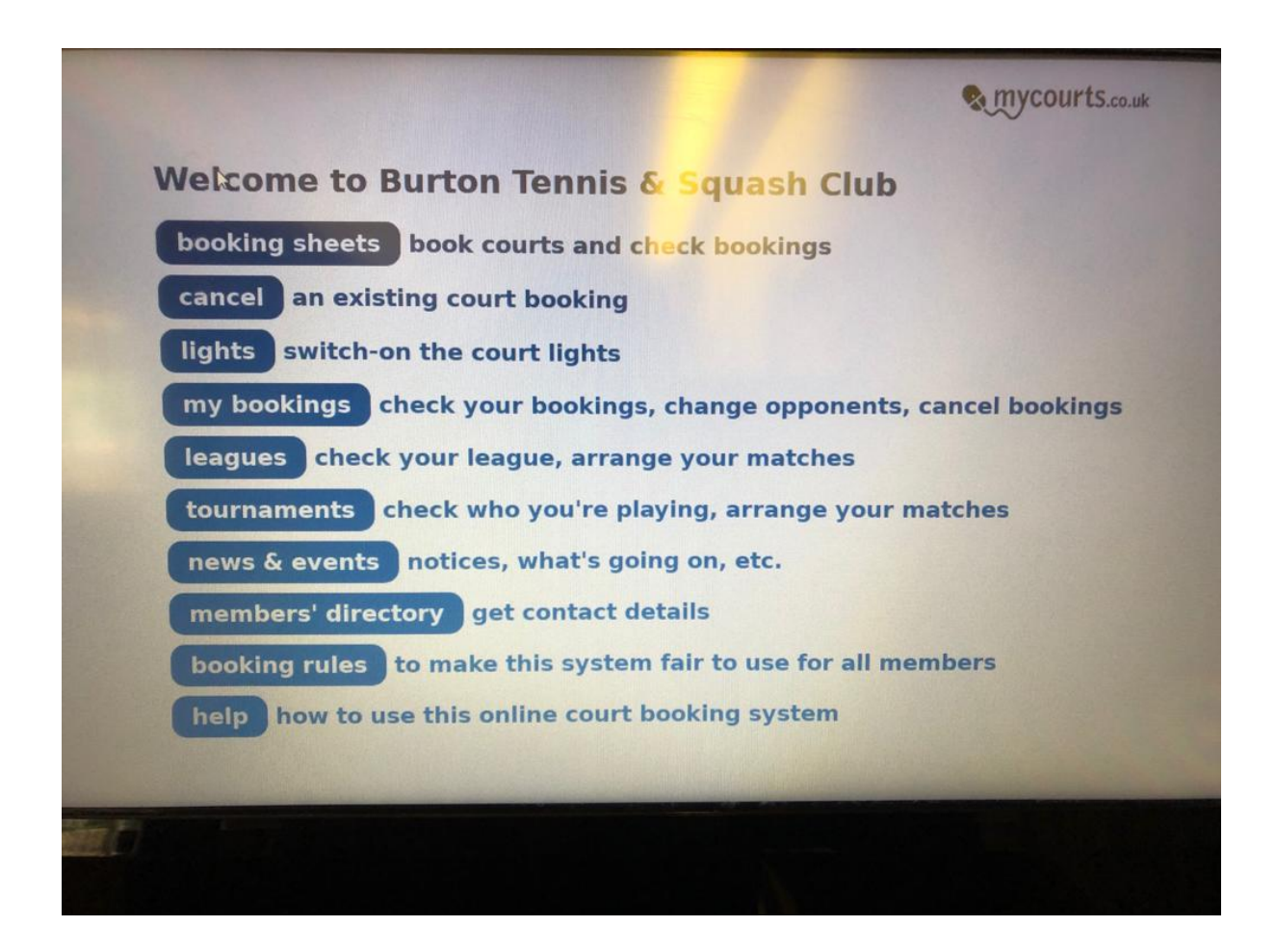

Select the court and the amount of extra minutes.

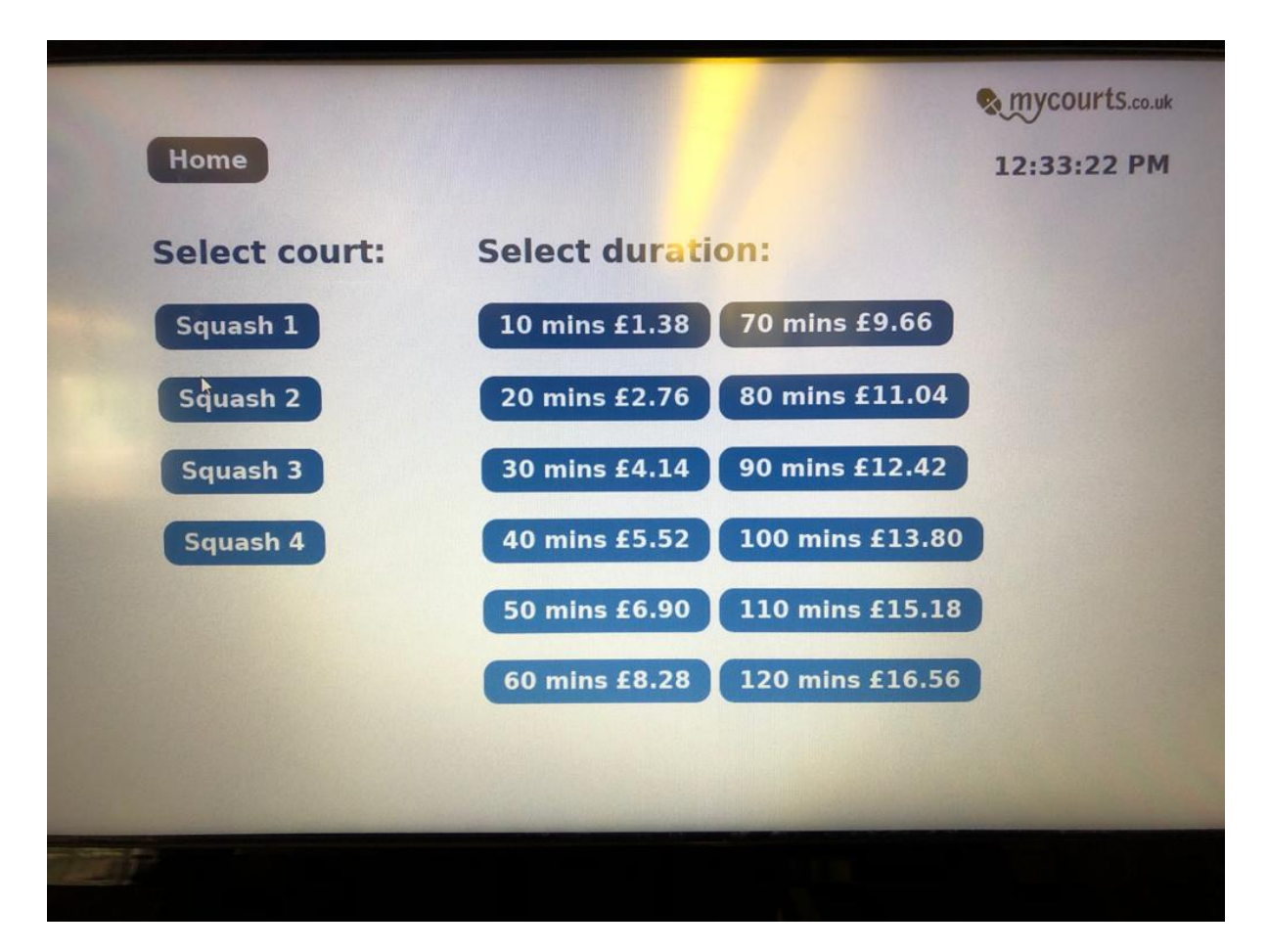

Finally, confirm your payment by entering your name and PIN number.

|            |             |     |     |       | Mycourts   |
|------------|-------------|-----|-----|-------|------------|
| Home       |             |     |     |       | 12:33:31 P |
| Home       |             |     |     |       |            |
| court      | Squash 1    |     |     |       |            |
| time now   | 12:33:31 PM | ß   |     |       |            |
| duration   | 10 mins     |     |     |       |            |
| cost       | £1.38       |     |     |       |            |
| Select PIN | 2 3 4       | 567 | 890 | reset |            |
|            |             |     |     |       |            |
| Submit     |             |     |     |       |            |
|            |             |     |     |       |            |
|            |             |     |     |       |            |
|            |             |     |     | -     |            |
|            |             |     |     |       |            |
|            |             |     |     |       |            |